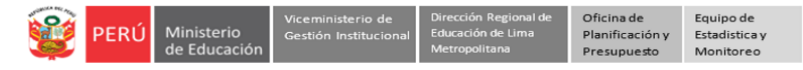

## INSTRUCTIVO PARA PADRES DE FAMILIA CREAR USUARIO Y REGISTRAR SOLICITUD DE VACANTE 2025 EN LA PLATAFORMA DE LA DRELM PARA IIEE DE EBR PÚBLICAS DE GESTIÓN DIRECTA DEL SECTOR EDUCACIÓN EN LOS NIVELES DE INICIAL, PRIMARIA Y SECUNDARIA HABILITADAS

Estimado padre de familia,

La Dirección Regional de Educación de Lima Metropolitana (DRELM), pone a su disposición el presente instructivo que le orientará en la búsqueda y presentación virtual de su solicitud de vacante en alguna Institución Educativa pública de gestión directa del sector educación habilitada; en los niveles y grados de Inicial (de 3 a 5 años), Primaria (de 1° a 6°) o Secundaria (de 1° a 5°).

Para presentar su solicitud deberá seguir los siguientes pasos:

- **1** Revisar las IIEE con vacante.
- **2** Crear Usuario para la plataforma de la DRELM.
- **3** Registrar solicitud en la plataforma de la DRELM.
- **4** Revisar solicitud registrada en la plataforma de la DRELM.

## Veamos cada uno

## **1** Revisar IIEE con vacante

- a) Acceda al siguiente enlace: https://matriculalima.drelm.gob.pe
- b) En la ventana MATRÍCULA 25 haga clic en Ingresa aquí

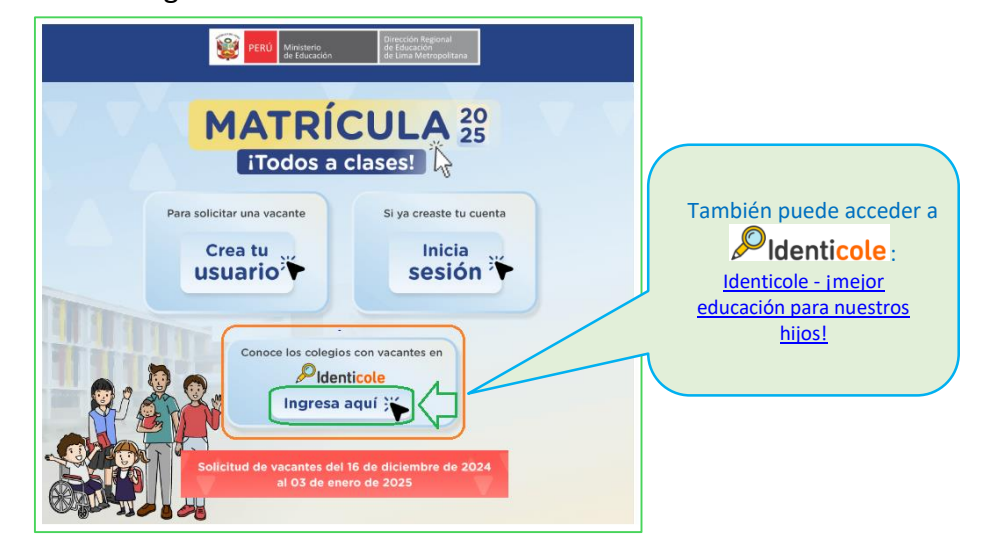

c) En la ventana Búsqueda de colegios, seleccione:

- Departamento: LIMA.
- Provincia: LIMA.
- Distrito: donde se ubica la Institución Educativa donde desea la vacante.
- Modalidad: Educación Básica Regular.
- Nivel: Inicial, Primaria o Secundaria.
- Luego haga clic en **Detalle**.

| 💓 PERÚ M | inisterio<br>Educación                 | ldenticole                         |
|----------|----------------------------------------|------------------------------------|
| Q Búsqi  | ueda de colegios                       | REGRESAR                           |
| Po       | r Ubicación *                          |                                    |
|          | Por departamento, provincia y distrito | ~                                  |
| м        | Departamento * Provincia *             | Distrito<br>SAN JUAN DE LURIGANCHO |
| M        | Educación Básica Regular               |                                    |
| · c      | ampo obligatorio                       |                                    |
|          | Lange Kaga                             |                                    |
| 0        |                                        |                                    |

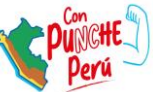

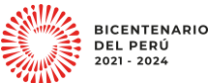

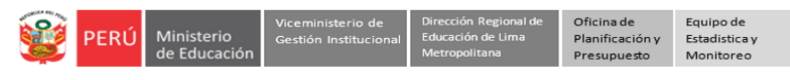

- d) Revise la nueva ventana de Búsqueda de colegios:
  - En Nombre del colegio, registre parte o todo el nombre de la IE deseada.
  - En Radio de Búsqueda, seleccione 30Km.
  - Al lado derecho observará los datos de la Institución Educativa. La indicación "Participa Matrícula Digital: NO", omita; ya que no se refiere al proceso del 2025.
  - Para ver el detalle si hay o no vacante haga clic en MÁS INFORMACIÓN.
  - En Búsqueda avanzada, puede usar otras formas de búsqueda.

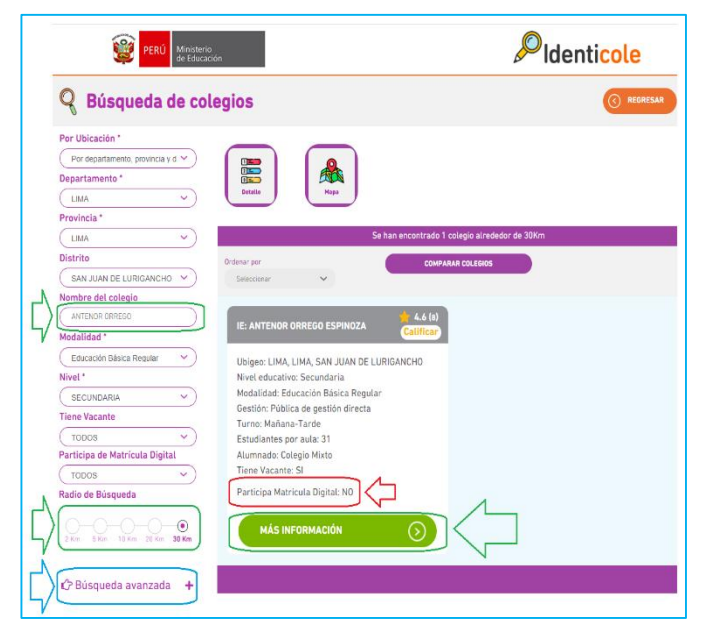

- e) Observará la Ficha de la IE seleccionada, revise:
  - Los datos de la IE: Nombre, Código de Local, Código modular del nivel; la Modalidad y el Nivel.
  - En UBICACIÓN, observará en un mapa la ubicación de la IE seleccionada.
  - En el cuadro INFORMACIÓN DE VACANTES (lado inferior derecho), verifique si en el grado y turno deseado hay vacante. Si hay vacante podrá presentar su solicitud, de lo contrario busque en otra IE.

| PERÚ Ministerio de Educación                                                         |                                                                                                    |                                                             |                                                                                                    | ldentico                                                                                                    | ole                                                   |
|--------------------------------------------------------------------------------------|----------------------------------------------------------------------------------------------------|-------------------------------------------------------------|----------------------------------------------------------------------------------------------------|----------------------------------------------------------------------------------------------------|-------------------------------------------------------|
|                                                                                      | OR ORREGO ESPINOZA                                                                                                    |                                                             |                                                                                                    | ESAR                                                                                                    |                                                       |
| Nombre de la UGEL: UGEL                                                              | . 05 San Juan de Lurigancho Código modular: 033662                                                                       | в                                                           | Código loca                                                                                                    | l: 325259                                                                                                    |                                                       |
| i Información del S                                                                  | Servicio                                                                                                    |                                                             |                                                                                                    |                                                                                                    |                                                       |
| INFORMACIÓN DE CONTACTO                                                              |                                                                                                    | UBICACIÓN                                                   |                                                                                                    |                                                                                                    |                                                       |
| Nombre del director:<br>Dirección:<br>Ubigeo:<br>Área:<br>Teléfono:                  | VILLANUEVA PORRAS MILUSKA MARIBEL<br>AVENIDA GRAN CHIMU S/N<br>LIMA - LIMA - SAN JUAN DE LURIGANCHO<br>Urbano<br>4890318 | +<br>-<br>0.00                                              | LE ANTENOR ORREE<br>Dirección:AVENIDA GR<br>Ubigeo:LIMA, LIMA, SA                                                                                                    | DO ESPINOZA<br>AN CHIMU SIN<br>N JUAN DE LURIGANCHO                                                                                                    |                                                       |
| DATOS CENERALES<br>Gestión:<br>Gestión a cargo de:<br>Modalidad:<br>Nivel educativo: | Pública de gestión directa<br>Pública - Sector Educación<br>Educación Básica Regu <b>tir</b>                             | Leafed)<br>Esr. DigitalGiote, GeoEye, Lout                  | Alternational Antiparticiparticiparti | Marine Control Control | Portules<br>an Jose<br>and the GIS User Community     |
| Forma de atención:<br>Clasificación de la IE:<br>Según cantidad de docentes          | Escolarizado<br>No aplica                                                                                                |                                                             | ITES                                                                                                    | o trogar i                                                                                                    |                                                       |
| Modelo que opera el<br>servicio:<br>Alumnado:<br>Turno:                              | No JEC<br>Colegio Mixto<br>Mañana-Tarde<br>Fuente: Padrón 2024                                                           | <b>Grado</b><br>Primero<br>Primero<br>Segundo               | Regular<br>45 සිනි<br>103 සිනි<br>0 සිනි                                                                                                    | Con discapacid<br>8 ල්.<br>12 ල්.<br>12 ල්.                                                                                                    | Turno<br>Tarde<br>Mañana<br>Tarde                     |
| INFRAESTRUCTURA                                                                      | +                                                                                                    | Segundo<br>Cuarto<br>Cuarto<br>Tercero<br>Tercero<br>Quinto | 0 යිසි<br>0 යිසි<br>0 යිසි<br>0 යිසි<br>0 යිසි                                                                                                    | 0 &<br>0 &<br>0 &<br>8 &<br>0 &<br>0 &                                                                                                    | Mañana<br>Tarde<br>Mañana<br>Tarde<br>Mañana<br>Tarde |
| IDIOMAS                                                                              |                                                                                                    | Quinto                                                      | 0 &&                                                                                                    | 0 &                                                                                                    | Mañana                                                |

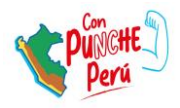

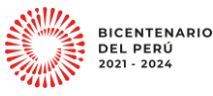

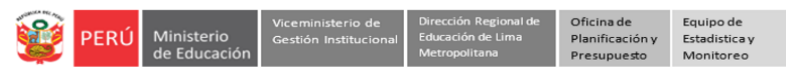

# 2 Crear Usuario para la plataforma de la DRELM

Para crear un usuario para la plataforma de la DRELM, realice los siguientes pasos:

- a) Acceda al siguiente enlace: https://matriculalima.drelm.gob.pe
- b) En la ventana MATRÍCULA 29 haga clic en Crea tu usuario 🌾

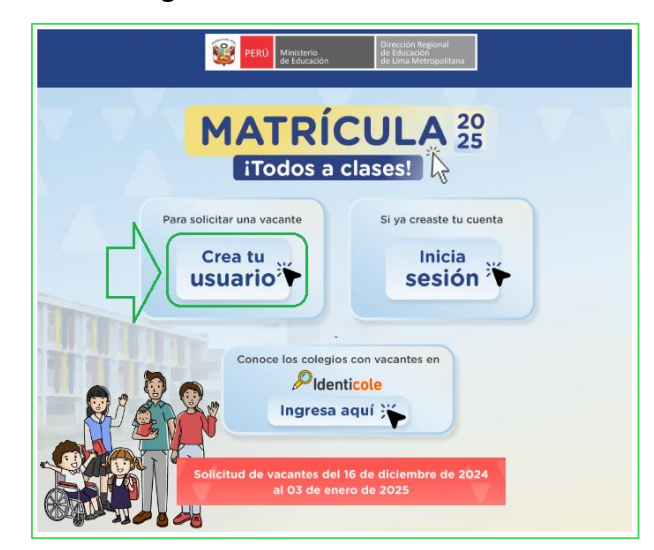

- c) Complete el formulario
  - Seleccione el **Tipo de su** documento.
  - Registre el Número de su documento.
  - Registre bien su Correo electrónico. Recuerde que le servirá para confirmar la creación de su usuario para la plataforma.
  - Registre su número de Teléfono.
  - Active la casilla No soy robot.
  - Verifique los datos registrados y haga clic en **Confirmar**.

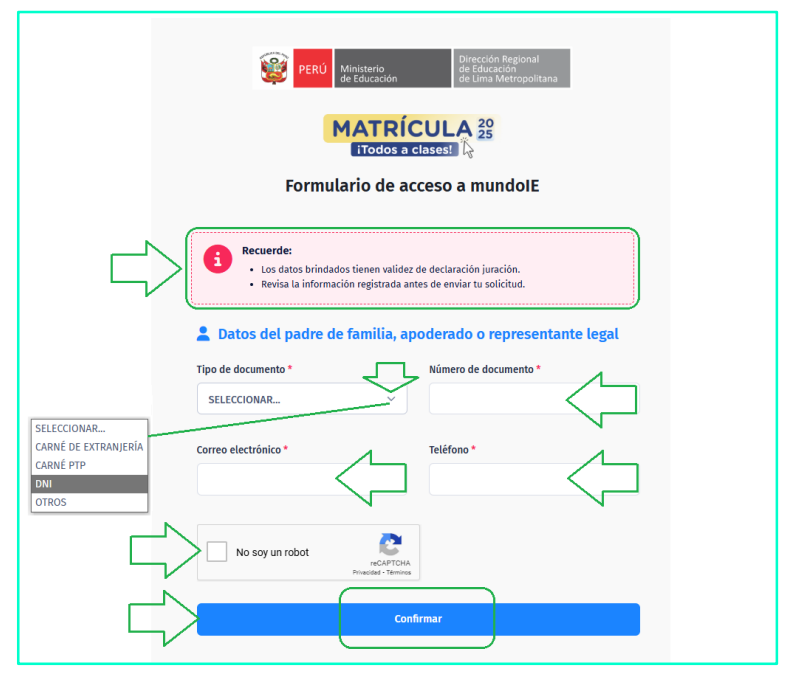

d) El sistema le enviará un mensaje a su correo electrónico, a fin de completar el registro de su usuario para la plataforma. Lea el mensaje y haga clic en **Ok**.

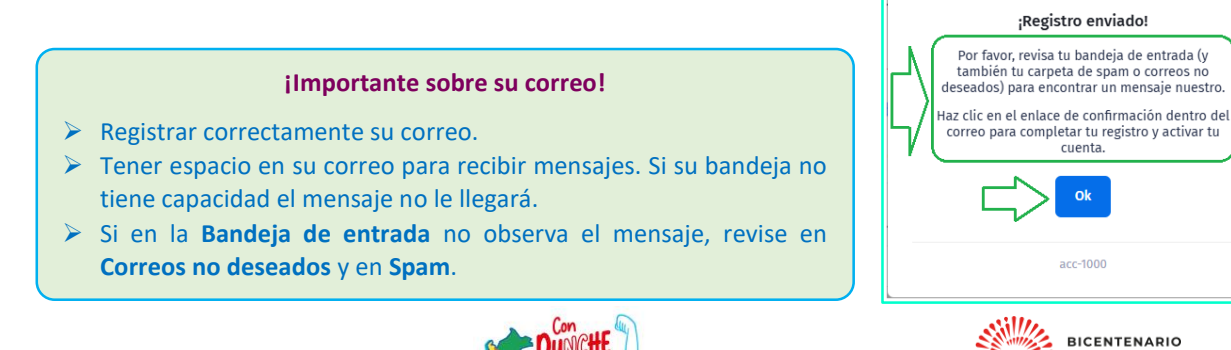

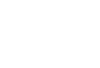

DEL PERÚ 2021 - 2024

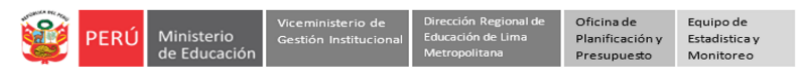

e) Revise su correo: la bandeja de entrada, correos no deseados o spam.

1

Redactar

- El mensaje será de

mundolE – Matrícula Lima 2025

- Haga clic en el

Enlace de verificación.

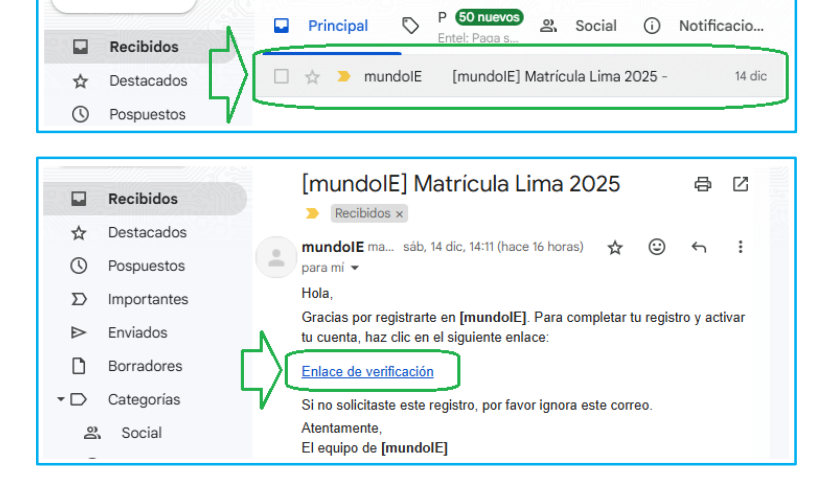

1-2 de 2

□ • C :

## f) En la ventana Crear contraseña:

- Registre y confirme una contraseña de 8 dígitos como mínimo y debe contener al menos una letra mayúscula, una letra minúscula y un número.
- Luego, haga clic en Confirmar.
- El sistema le enviará un mensaje indicándole que se actualizó su contraseña. Haga clic en Ok.

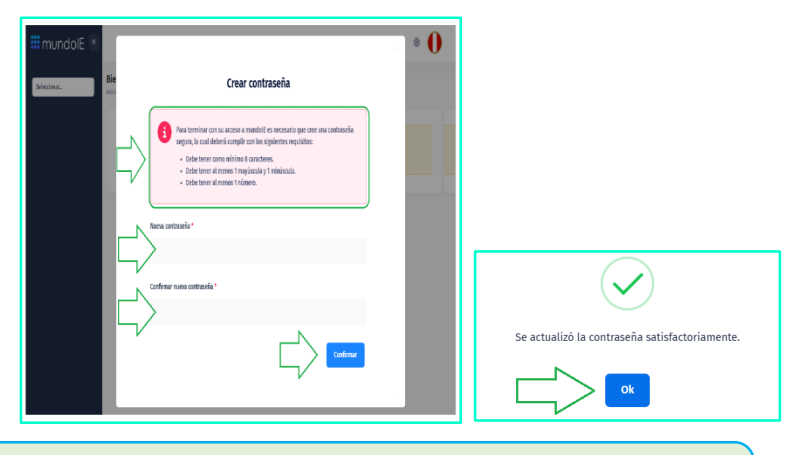

**iImportante!** La contraseña que registre anote, guarde y/o recuerde; ya que la usará para ingresar a la plataforma de la DRELM.

- g) Al acceder a la plataforma de la DRELM:
  - Verifique sus datos (lado superior derecho).
  - Selecciones el año 2025 (lado izquierdo).
  - Seleccione Matrícula Lima (lado izquierdo).
  - A partir del 16 de diciembre podrá registrar su solicitud en Registro de solicitud de vacante.

| 🗰 mundolE « |                                                |                                                                |                                                                        |                                                                      |
|-------------|------------------------------------------------|----------------------------------------------------------------|------------------------------------------------------------------------|----------------------------------------------------------------------|
| 2025        | Matrícula Lima 2025<br>Inicio                  |                                                                |                                                                        | O9553114<br>MaTL25-0955314<br>Actualizar contraseña<br>Cerrar sesión |
|             | Identicole: Consulta de vacantes<br>→ Ingresar | Registro de solicitud de vacante<br>(desde el 16 de diciembre) | Mis solicitudes registradas<br>(desde el 16 de diciembre)<br>🔒 Cerrado |                                                                      |

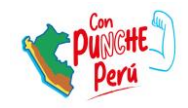

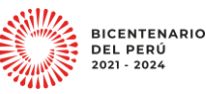

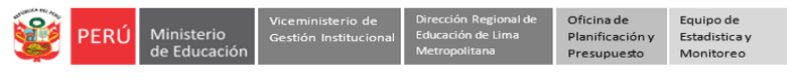

# 8 Registrar solicitud en la plataforma de la DRELM

Para registrar una solicitud de vacante en la plataforma, realice los siguientes pasos:

- a) Si ya creo su cuenta, acceda al enlace: https://matriculalima.drelm.gob.pe
- b) En la ventana MATRÍCULA 29 haga clic en Inicia Sesión.

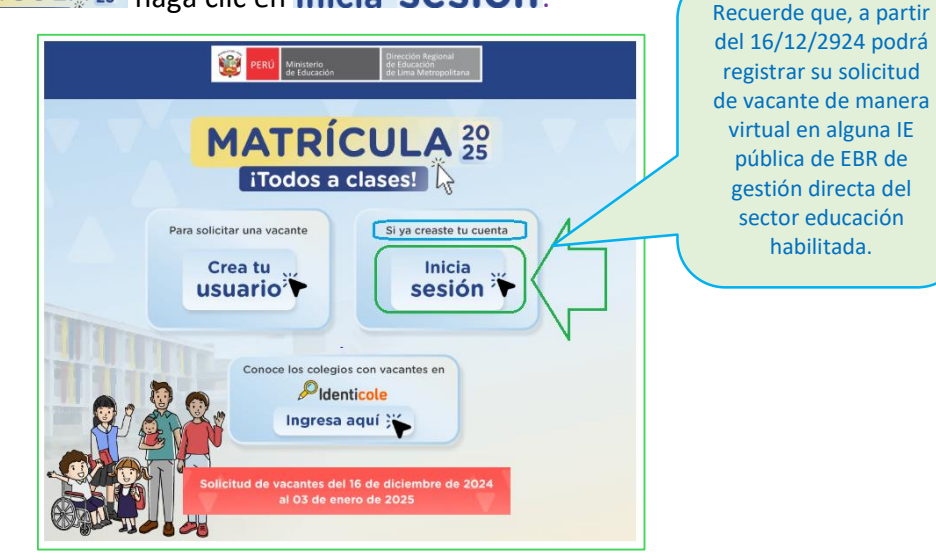

c) En la ventana MundolE.

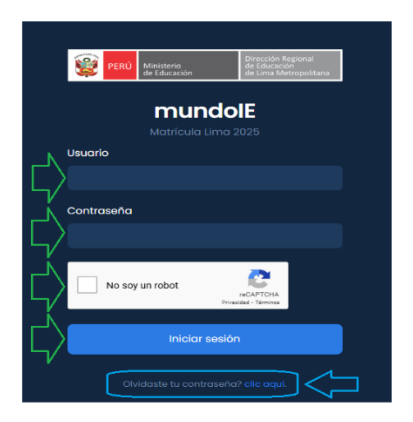

- Registre:

Usuario: Número de su documento que registró.

**Contraseña**: La que registró al momento de generar su usuario.

- Active la casilla No soy robot.
- Luego, haga clic en Iniciar sesión.

**Nota**: Si no recuerda su contraseña, acceda a **Clic aquí** de Olvidaste tu contraseña. Se le solicitará su usuario (número de documento). Envíe, luego revise su correo y genere otra contraseña.

# d) Al acceder a la plataforma mundo IE:

- Seleccione el año 2025 (lado izquierdo).
- Seleccione Matrícula Lima (lado izquierdo).
- Luego, haga clic en Ingresar del módulo Registro de solicitud de vacante.

| 🗰 mundolE « |                                                |                                                                              |                                                                         | * 0 |
|-------------|------------------------------------------------|------------------------------------------------------------------------------|-------------------------------------------------------------------------|-----|
| 2025        | Matrícula Lima 2025                            |                                                                              |                                                                         |     |
|             | Identicole: Consulta de vacantes<br>→ Ingresar | Registro de solicitud de vacante<br>(desde el 16 de diciembre)<br>→ Ingresar | Mis solicitudes registradas<br>(desde el 16 de diciembre)<br>→ Ingresar |     |

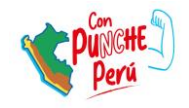

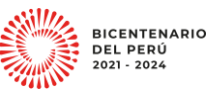

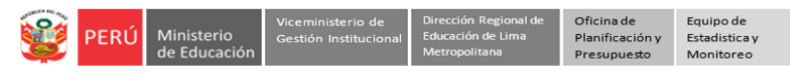

e) Se le presentará los Términos y condiciones de uso de la plataforma Matrícula Lima 2025

- Lea y, al final de la página, active la casilla Estoy de acuerdo con los términos y condiciones, en conformidad.
- Luego, haga clic en CONTINUAR.

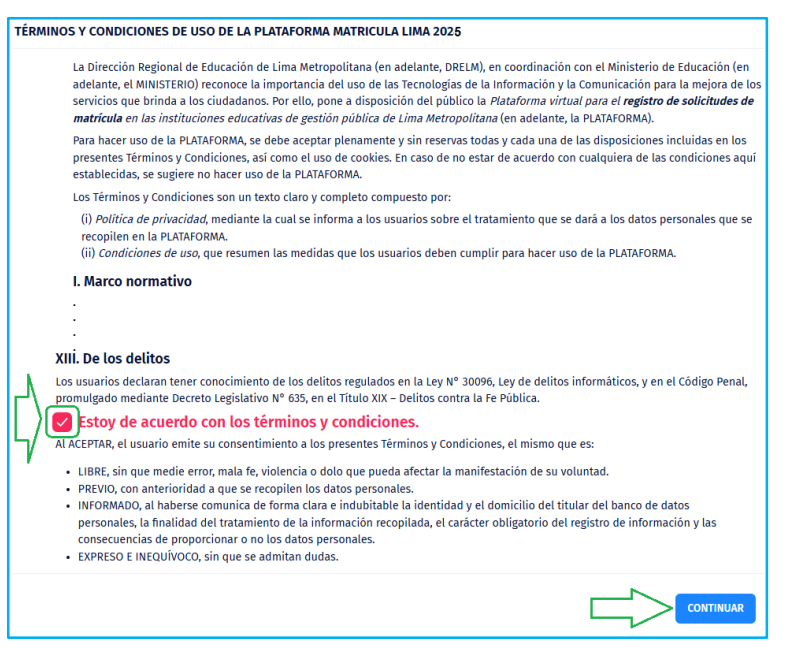

f) A continuación, observará la ficha para registrar sus datos y los de su menor hijo(a).

| egistro de solicitud de vacante                                                                                                    |                                        |
|----------------------------------------------------------------------------------------------------|----------------------------------------|
| <ul> <li>Los campos con un asterisco (*) son obligatorios.</li> <li>Revisar bien la información registrada, una vez realizada no podrá hacer modificaciones.</li> </ul> |                                        |
| 🚨 Datos del representante legal                                                                                                    |                                        |
| Número de documento (no se puede modificar)                                                                                                    | _۸                                     |
| 09559553                                                                                                    | $\begin{pmatrix} 1 \\ - \end{pmatrix}$ |
| Apellido paterno *                                                                                                    |                                        |
|                                                                                                    |                                        |
| Apellido materno *                                                                                                    | $\sqrt{\frac{1}{2}}$                   |
| Nombres *                                                                                                    |                                        |
|                                                                                                    |                                        |
| Subir documento del representante legal (imagen de la parte frontal) *<br>Máximo tamaño 10MB, formatos aceptados: jpg, png, jpeg o pdf                                  | 1                                      |
| Elegir archivo No se ha seleccionado ningún archivo                                                                                                    | $\langle 3 \rangle$                    |
| E Limpiar documento cargado                                                                                                    | N                                      |
| Subir documento del representante legal (imagen de la parte posterior) *                                                                                                |                                        |
| Elegir archivo         No se ha seleccionado ningún archivo                                                                                                    | $\overline{4}$                         |
| 👕 Limpiar documento cargado                                                                                                    |                                        |

Revise el mensaje en verde.

¡Recuerde! Luego de enviar la solicitud, no podrá modificar algún dato.

# Datos del Representante legal.

Son los datos de usted como padre, madre o representante legal:

- El número de su documento lo observará por defecto. No podrá modificarlo, ya que está asociado a usted como usuario de la plataforma.
- Registre en cada casilla su Apellido Paterno, Materno y Nombres completos del estudiante, tal como indica su documento.
- 3. Cargue la imagen de la parte frontal su documento. Debe ser en jpg, png, jpeg o pdf, no mayor a 10MB. Podrá eliminarlo si no es el correcto.
- Cargue la imagen de la parte posterior de su documento. Debe ser en jpg, png, jpeg o pdf, no mayor a 10MB. Podrá eliminarlo si no es el correcto.

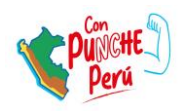

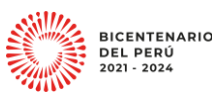

| 🞯 PERÚ | Ministerio<br>de Educación | Viceministerio de<br>Gestión Institucional | Dirección Regional de<br>Educación de Lima<br>Metropolitana | Oficina de<br>Planificación y<br>Presupuesto | Equipo de<br>Estadistica y<br>Monitoreo |
|--------|----------------------------|--------------------------------------------|-------------------------------------------------------------|----------------------------------------------|-----------------------------------------|
|        |                            |                                            |                                                             |                                              |                                         |

| Datos del estudiante                                                                                                    | Tipo de documento *                                             |
|----------------------------------------------------------------------------------------------------|-----------------------------------------------------------------|
|                                                                                                    | SELECCIONAR ~                                                   |
| Tipo de documento *                                                                                                    | SELECCIONAR<br>CARNÉ DE EXTRANJERÍA<br>CARNÉ PTP<br>DNI<br>OTRO |
| Número de documento *                                                                                                    |                                                                 |
|                                                                                                    | 2                                                               |
| Apellido paterno *                                                                                                    |                                                                 |
|                                                                                                    |                                                                 |
| Apellido materno *                                                                                                    |                                                                 |
|                                                                                                    | ▶<3                                                             |
| Nombres *                                                                                                    |                                                                 |
|                                                                                                    |                                                                 |
| Fecha de nacimiento *                                                                                                    |                                                                 |
| dd/mm/aaaa                                                                                                    | <b>4</b>                                                        |
| Sexo*                                                                                                    | N                                                               |
| SELECCIONAR                                                                                                    |                                                                 |
| Seleccione el grado en el que desea solicitar vacante*                                                                        |                                                                 |
| SELECCIONAR                                                                                                    |                                                                 |
| Subir documento del estudiante (imagen de la parte frontal) * Maximo<br>tamaño 10MB, formatos aceptados: jog. png. joeg o pdf | 4                                                               |
| Elegir archivo No se ha seleccionado ningún archivo                                                                           | <江                                                              |
| Limpiar documento cargado                                                                                                    | V                                                               |
| Subir documento del estudiante (imagen de la parte posterior) * Máximo                                                        |                                                                 |
| tamaño 10MB, formatos aceptados: jpg, png, jpeg o pdf                                                                         |                                                                 |
| Elegir archivo No se ha seleccionado ningún archivo                                                                           |                                                                 |
| 🔋 Limpiar documento cargado                                                                                                   |                                                                 |

| 🛨 Datos de priorización |    |             |  |  |  |
|-------------------------|----|-------------|--|--|--|
| ¿Tiene discapacidad? *  | Jg | SELECCIONAR |  |  |  |
| SELECCIONAR             | ÿ  | SI<br>NO    |  |  |  |

# Datos del estudiante

Son los datos de su menor hijo o hija, de por quién solicitará la vacante:

- **1.** Seleccione el tipo de documento del estudiante.
- Registre el Número del documento del estudiante, tal como indica en su documento.
- 3. Registre en cada casilla el Apellido Paterno, Materno y Nombres completos del estudiante, tal como indica en su documento.
- **4.** Registre o seleccione la fecha de nacimiento del estudiante.
- 5. Seleccione el sexo del estudiante.
- 6. Seleccione el grado y nivel en que desea solicitar la vacante.
- Cargue la imagen de la parte frontal del documento del estudiante; debe ser en jpg, png, jpeg o pdf, no mayor a 10MB. Podrá eliminarlo si no es el correcto.
- Cargue la imagen de la parte posterior del documento del estudiante; debe ser en jpg, png, jpeg o pdf, no mayor a 10MB. Podrá eliminarlo si no es el correcto.

# Datos de priorización.

# Estudiante con Necesidades Educativas Especiales.

9. Si en el nivel, grado y turno que desea hay vacante para estudiantes con necesidades educativas especiales; y el estudiante presenta alguna discapacidad leve o moderada, seleccione SÍ. Recuerde que luego deberá sustentarlo ante al IE con el documento correspondiente.

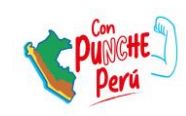

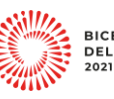

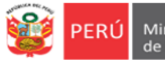

Equipo de Estadistica y

## Selección de Institución Educativa

Podrá seleccionar hasta tres IIEE.

Considere que, si una IE le otorga primero una vacante, la otra IE ya no podrá hacerlo; por ello, se le recomienda considerar sus necesidades para seleccionar más de una opción.

# **Opción 1**

- 10. Seleccione el distrito donde se ubica la Institución Educativa.
- 11. Haga clic en el ícono mapa. Le derivará a un mapa donde visualizará todas las IIEE del distrito que seleccionó.
- 12. En el mapa:
  - Amplie o reduzca para ver las IIEE del distrito seleccionado.
  - Seleccione la IE de su interés. Recuerde haber revisado en la plataforma de *Pldenticole*, si tiene vacante para el grado que desea (Apartado 1 del presente instructivo).
  - En el ícono de la IE, haga clic en el turno deseado.
  - En la parte inferior observará los datos de la IE seleccionada y el TURNO seleccionado.
  - Si algún dato no es el correcto podrá eliminar la opción y volver a seleccionar.
- 13. Si el estudiante tiene algún hermano(a) en la IE seleccionada. Seleccione SÍ e indigue, del hermano(a), el número de su DNI o Código del estudiante.
- 14. Para la Opción 2 y Opción 3 siga los mismos pasos como la Opción 1. De lo contrario, seleccione NO en cada uno.

# **FR** Selección de Institución Educativa Recuerde que puede seleccionar más de una Institución Educativa que le servirá en el caso que la demanda sea mayor a las vacantes disponibles. Opción 1 Obligatorio Seleccione el distrito donde desea huscar una Institución 10 Educativa \* SELECCIONAR...

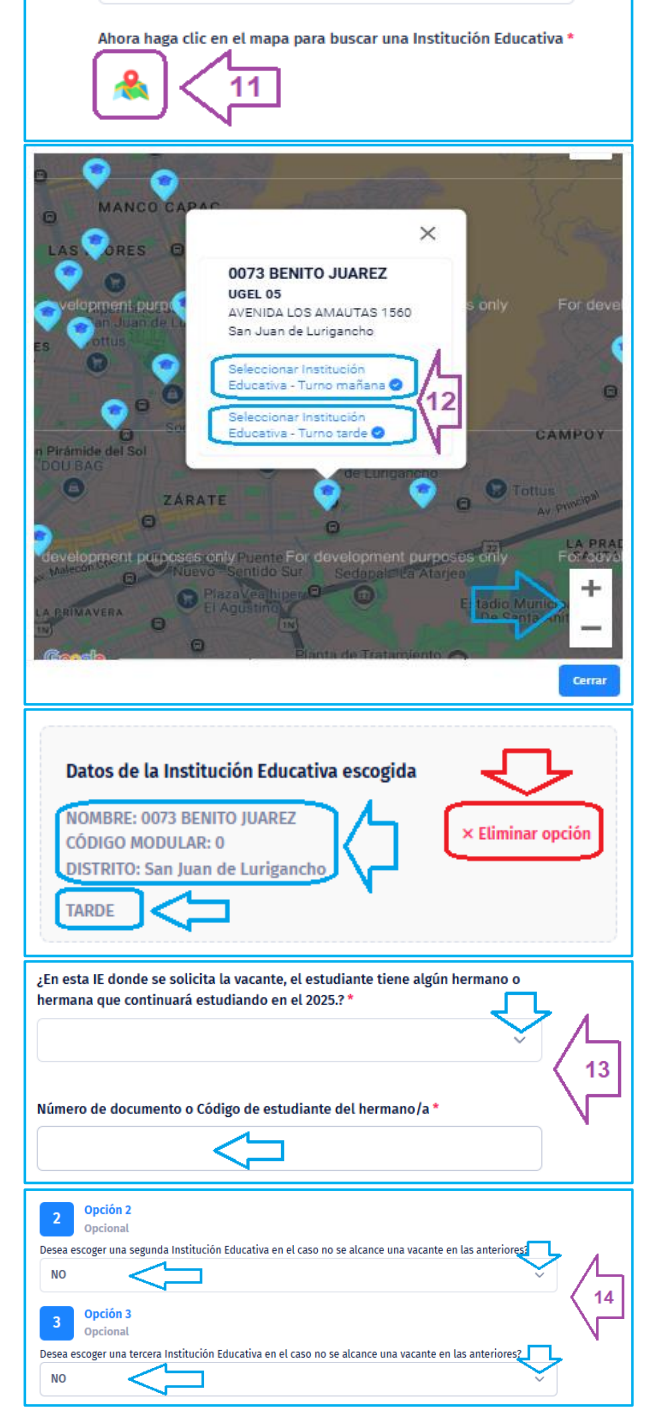

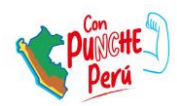

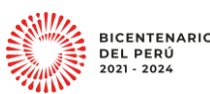

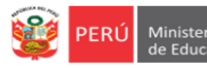

- 15. Si desea vincular con alguna solicitud anterior, de un hermano o hermana, registre el Código de solicitud; de lo contrario, deje en blanco.
- 16. Finalmente, haga clic en REGISTRAR SOLICITUD.
- 17. Revise el mensaje de confirmación:
  - Anote el Código de solicitud.
  - Haga clic en **Ok** para confirmar.

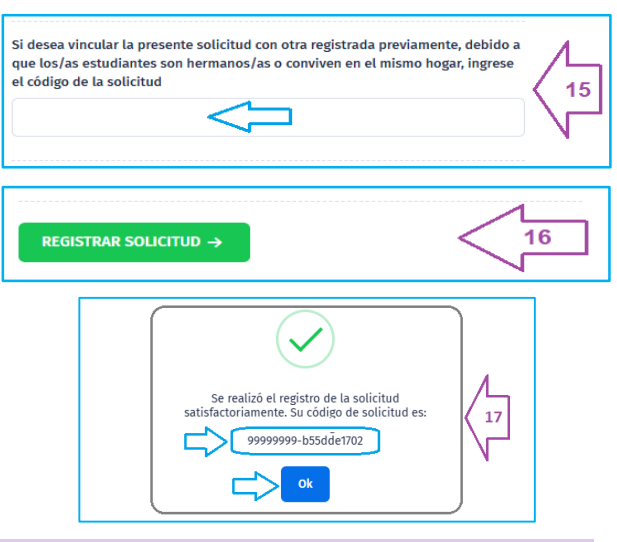

## **4** Revisar solicitud registrada en la plataforma de la DRELM.

- En este apartado podrá revisar la solicitud que registró. Siga los siguientes pasos:
- a) Haga clic en Matrícula Lima (lado izquierdo).
- b) Luego, en el módulo Mis solicitudes registradas haga clic en Ingresar.

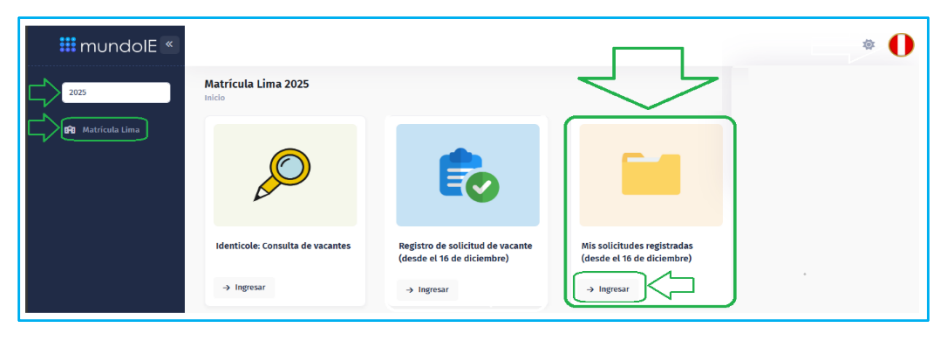

Equipo de Estadistica y

c) Observará la ventana Mis solicitudes registradas.

| is solicitudes registrada | IS        |                                    |                                                                                                    |                     |                     |        |
|---------------------------|-----------|------------------------------------|----------------------------------------------------------------------------------------------------|---------------------|---------------------|--------|
|                           | MODALIDAD | DATOS DEL ESTUDIANTE               | DATOS DE LA IE                                                                                                    | ESTADO              | ACTUALIZADO AL      | ACCIÓN |
| 99999999-b55dde1702-1     | VIRTUAL   | DNI: 99999999<br>GOMEZ RIOS ALEXIS | IE: 145 INDEPENDENCIA AMERICANA<br>COD. LOCAL: 324721<br>GRADO/NIVEL: PRIMERO SECUNDARIA<br>DISTRITO: SAN JUAN DE LURGANCHO | SOLICITUD INGRESADA | 16/12/2024 10:04 AM |        |
|                           | 2         | $\overline{\uparrow}$              |                                                                                                    |                     |                     |        |

## Revise:

- El Código de su solicitud.
- La modalidad de la solicitud, en este caso VIRTUAL.
- El tipo, número del documento y datos del estudiante.
- ESTADO. Es el estado actual en que se encuentra su solicitud, este caso SOLICITUD INGRESADA.
   Cambiará en las etapas de revisión y asignación de vacante; por ello se le recomienda ingresar según el cronograma para ver el estado de la solicitud.
- ACCIÓN. Se presentan dos casos:
  - VER SOLICITUD. Haga clic en la "lupita" para ver el detalle de su solicitud.
  - DESISTIR SOLICITUD. Si desea desistir, haga clic en el tachito (
     Si desiste el ESTADO cambiará a SOLICITUD DESISTIDA.

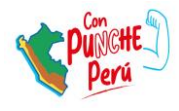

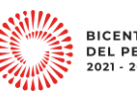

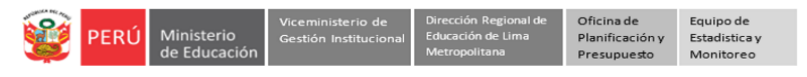

d) VER SOLICITUD. Al hace clic en la "lupita" se le mostrará el detalle de su solicitud, similar al siguiente. Revise si está en relación a lo deseado:

| Solicitud #9999999-b55dde1702-1 / VIRTUAL ×                                                                                         |                                      |        |  |  |
|----------------------------------------------------------------------------------------------------|--------------------------------------|--------|--|--|
| 🛉 Datos del estudiante                                                                                                    |                                      |        |  |  |
| Tipo de documento                                                                                                    | DNI                                  |        |  |  |
| Número de documento                                                                                                    | 99999999                             |        |  |  |
| Apellido paterno                                                                                                    | GOMEZ                                |        |  |  |
| Apellido materno                                                                                                    | RIOS                                 |        |  |  |
| Nombres                                                                                                    | ALEXIS                               |        |  |  |
| Fecha de nacimiento                                                                                                    | 26/06/2012                           |        |  |  |
| Sexo                                                                                                    | М                                    |        |  |  |
| 🚖 Datos de priorización                                                                                                    |                                      |        |  |  |
| ¿Tiene discapacidad?                                                                                                    | NO                                   |        |  |  |
| ¿El/la estudiante tiene algún hermano/a<br>estudiando durante el 2023 en la Instituci<br>Educativa en el que solicita la matrícula? | NO                                   |        |  |  |
| Número de documento o código de estud<br>hermano/a                                                                                  | iante del 🛛 -                        |        |  |  |
| Selección de Institución Ed                                                                                                    | lucativa                             |        |  |  |
| IE                                                                                                    | 145 INDEPENDENCIA AMERICANA          |        |  |  |
| Código de local                                                                                                    | 324721                               |        |  |  |
| Código modular                                                                                                    | 0728337                              |        |  |  |
| Dirección                                                                                                    | AVENIDA LOS NARDOS SECTOR B GRUPO 18 |        |  |  |
| Distrito                                                                                                    | SAN JUAN DE LURIGANCHO               |        |  |  |
| Grado                                                                                                    | 1 grado                              |        |  |  |
| Nivel                                                                                                    | Secundaria                           |        |  |  |
| Turno                                                                                                    | TARDE                                |        |  |  |
| Código de solicitud vinculada                                                                                                    |                                      |        |  |  |
|                                                                                                    |                                      |        |  |  |
|                                                                                                    |                                      | CERRAR |  |  |

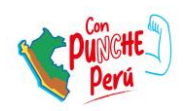

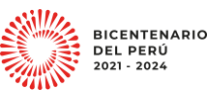

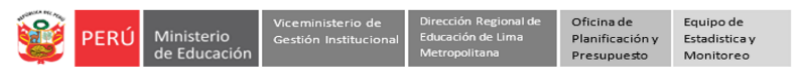

## Salir del sistema

Para salir del sistema haga clic en el ícono circular y luego en Cerrar Sesión.

| iii mundolE « |                               |                                        |
|---------------|-------------------------------|----------------------------------------|
| 2025          | Matrícula Lima 2025<br>Inicio | 09553114<br>MATLES-0953114             |
|               |                               | Actualizar contraseña<br>Cerrar sesión |

#### Consultas sobre el proceso de matrícula

Si desea alguna orientación sobre el proceso de matrícula 2025, escriba o llame al contacto correspondiente a la UGEL o distrito:

| UGEL    | DISTRITOS                                                                                                    | TELEFONO DE<br>CONTACTO                    | CORREO ELECTRONICO           |
|---------|----------------------------------------------------------------------------------------------------|--------------------------------------------|------------------------------|
| UGEL 01 | San Juan de Miraflores, Villa María del<br>Triunfo, Villa El Salvador, Lurín, Pachacamac,<br>San Bartolo, Punta Negra, Punta Hermosa,<br>Chilca y Pucusana | 989633569                                  | dsuarezv@ugel01.gob.pe       |
| UGEL 02 | Independencia, Los Olivos, Rímac y San<br>Martín de Porres                                                                                                 | 954 205 243                                | matricula2025@ugel02.gob.pe  |
| UGEL 03 | Breña, Jesús María, Lince, Pueblo Libre, San<br>Miguel, Cercado de Lima, San Isidro, La<br>Victoria y Magdalena de Mar.                                    | 922597865                                  | msanchezm@ugel03.gob.pe      |
| UGEL 04 | Comas, Carabayllo, Puente Piedra, Santa Rosa<br>y Ancón.                                                                                                   | 904710908                                  | matricula2025ugel4@gmail.com |
| UGEL 05 | San Juan de Lurigancho y El Agustino                                                                                                    | 956413114                                  | sluna@ugel05.gob.pe          |
| UGEL 06 | Ate, Chaclacayo, Cieneguilla, La Molina,<br>Lurigancho- Chosica y Santa Anita                                                                              | 943677804                                  | dmore@ugel06.gob.pe          |
| UGEL 07 | San Borja, Barranco Chorrillos, Miraflores,<br>San Luis, Santiago de Surco y Surquillo                                                                     | 908855290                                  | siagie@ugel07.gob.pe         |
|         |                                                                                                    | (01) 5006177<br>994841691<br>994841779     | Orientación@drelm.gob.pe     |
|         |                                                                                                    | 944841779<br>(01) 5006177 -<br>Anexo 15021 | kgomez@drelm.gob.pe          |
| DRELM   | Lima Metropolitana - OSSE                                                                                                    | 944841779<br>(01) 5006177 -<br>Anexo 15082 | zzubietaz@drelm.gob.pe       |
|         |                                                                                                    | (01) 5006177 -<br>Anexo 15021              | jquispel@drelm.gob.pe        |
|         |                                                                                                    | (01) 5006177 -<br>Anexo 15083              | uosse68@drelm.gob.pe>        |
|         |                                                                                                    | (01) 5006177 -<br>Anexo 15084              | sreynaga@drelm.gob.pe        |

Indique:

- Usuario (Número de documento):
- Apellidos y nombres:
- Cargo (padre de familia):
- Detalle el caso:

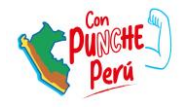

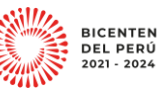

NTENARIO

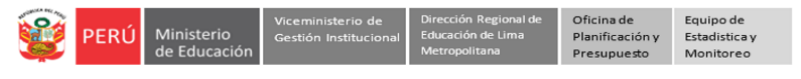

# Consultas sobre el acceso a la plataforma Mundo IE

Solo para casos de acceso o uso de la plataforma, escriba al correo:

| UGEL  | CORREO ELECTRONICO             |
|-------|--------------------------------|
| DRELM | soporte-matricula@drelm.gob.pe |

Indique:

- Usuario (Número de documento)
- Apellidos y nombres:
- Cargo (padre de familia):
- Detalle el caso:

### Cronograma 2025

| Etapa                       | Periodo                      |
|-----------------------------|------------------------------|
| Presentación de solicitudes | Del 16/12/2024 al 03/01/2025 |
| Revisión de solicitudes     | Del 06/01/2025 al 17/01/2025 |
| Asignación de vacantes      | Del 20/01/2025 al 28/01/2025 |
| Registro en el SIAGIE       | Del 29/01/2025 al 12/02/2025 |
| Entrega de documentos       | Del 13/02/2025 al 28/02/2025 |

Fuente: Instructivo MINEDU

**GRACIAS** 

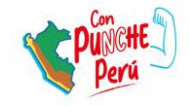

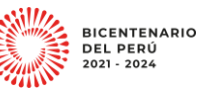